- As the Owner of a Resource Account, you will receive an email from the administrator like the example to the right.
- When you receive it, login to AccessVUMC to set a password.

VANDERBILT VUNIVERSITY MEDICAL CENTER

Information Technology

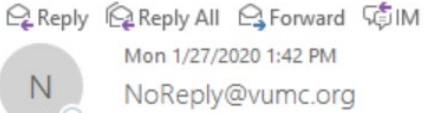

NoReply@vumc.org \*\*\*IIQ QA ENVIRONMENT\*\*\* Resource Account Owner has been assigned

To O EIM Test Emails

\*\*\* This email was generated from a non-production IIQ environment (QA) \*\*\* You are receiving this email because you are either the current owner, the previous owner, or an approver for the Resource ID: Resource Acct.

VUMC ID Your Personal VUMC ID has been assigned as the current owner for the Resource ID: Resource Account.

Assignment Date & Time: January 27, 2020 01:41 PM

Assignment requested by: Requestor Name

Assignment approved by: Approver Name

Previous Owner: N/A

As the owner of this account you will now be able to set a password for Resource Acct. Visit https://www.vumc.org/it/accessvumc for information about setting passwords in AccessVUMC.

Please do not share this password.

Vanderbilt University Medical Center

Please do not reply to this email, this address is not being monitored. If you need assistance please call the VUMC Help Desk at 615-343-HELP (3-4357).

Claim a Resource Account using the AccessVUMC Identity Management tool.

• Click **Existing Users** from the AccessVUMC home page <u>https://www.vumc.org/it/accessvumc</u>.

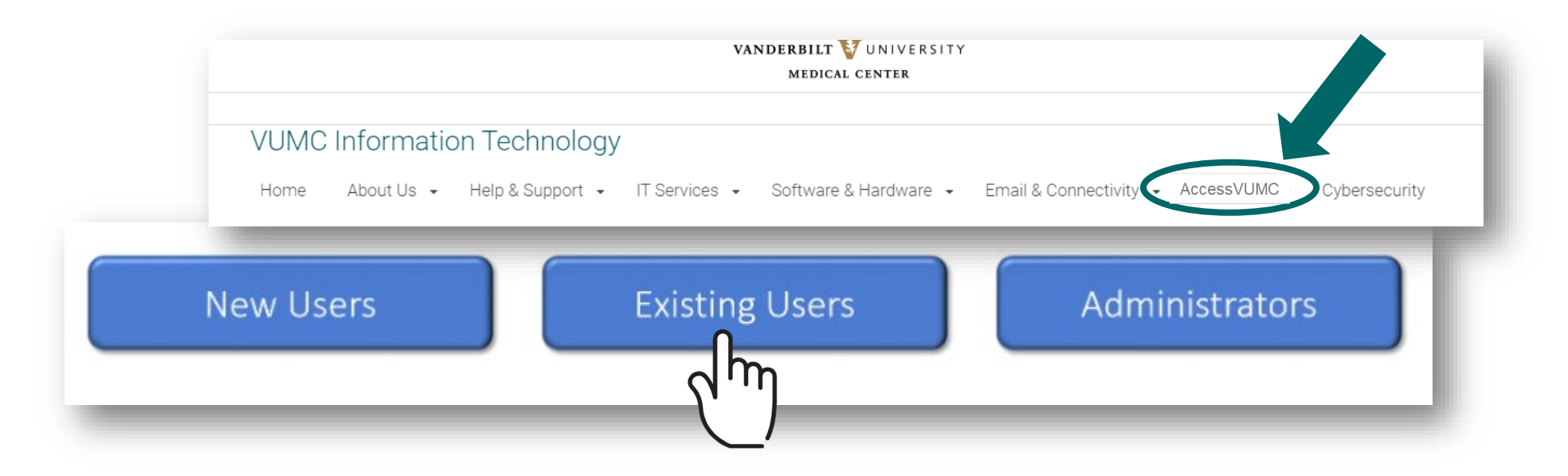

- From the AccessVUMC home page, you will be prompted to authenticate using your personal VUMC ID and password.
- Click Sign On.

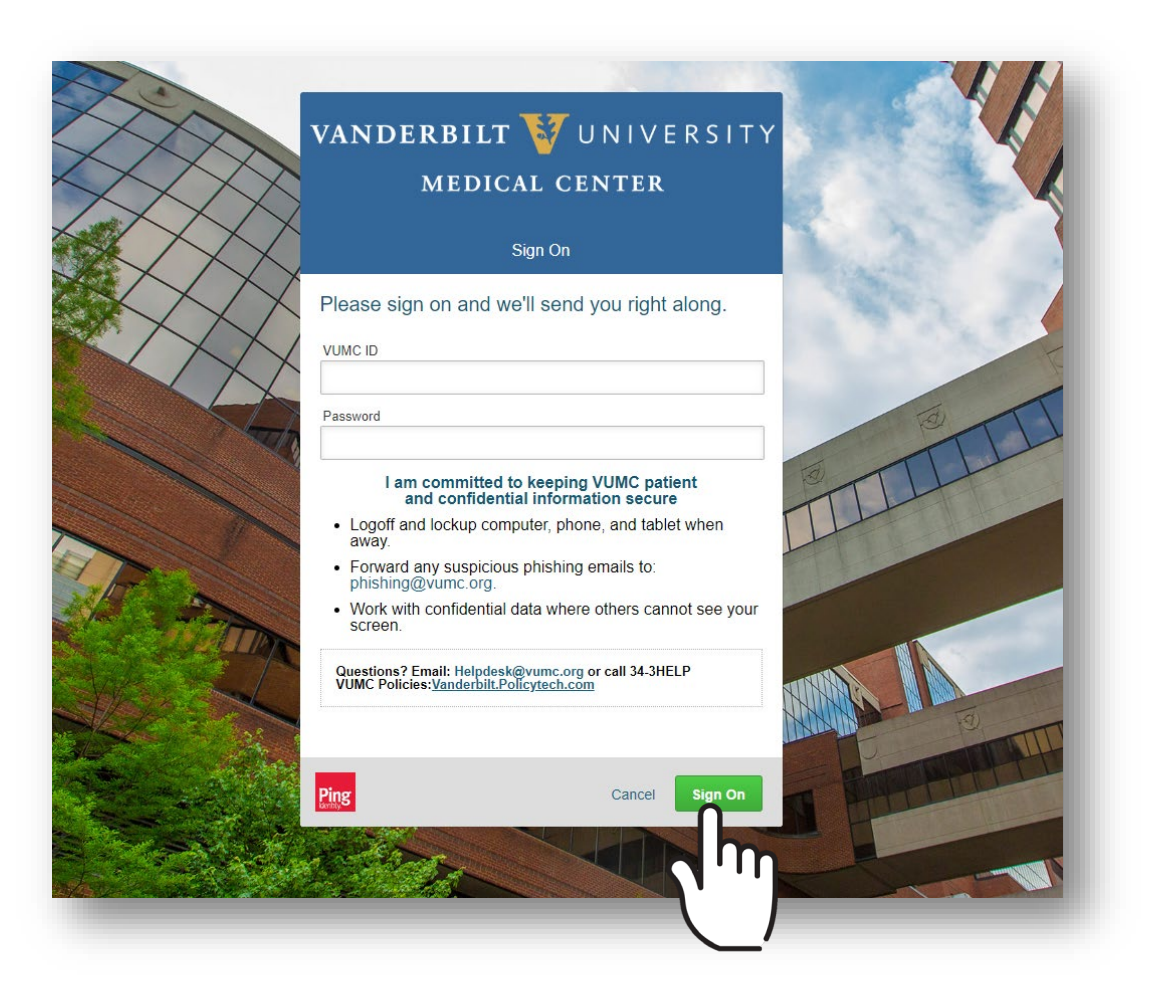

VANDERBILT VUNIVERSITY MEDICAL CENTER

Information Technology

AccessVUMC Identity Management

- You will then be prompted to enter a Multi-Factor Authentication passcode. **NOTE**: Your MFA sign on experience will vary based upon your MFA enrollment status (e.g. token, SMS texting, etc.).
- Click Sign On once you have entered your passcode.

| MFA Sign on for Token users                                                                                                 |
|----------------------------------------------------------------------------------------------------|
| VANDERBILT VUNIVERSITY<br>MEDICAL CENTER                                                                                    |
| SMS Code Verification                                                                                                    |
| A passcode was sent as a text-message to your mobile device number on file. Please enter the code here and click "Sign On". |
|                                                                                                    |
| Ping Cancel Sign On                                                                                                    |
|                                                                                                    |

VANDERBILT WUNIVERSITY MEDICAL CENTER

AccessVUMC Identity Management

When you reach the AccessVUMC dashboard, change the password for your Resource Account first.

- 1. Click on the menu button  $\blacksquare$  .
- 2. Click Manage Identity.
- 3. Click on Change Password for Resource Account.

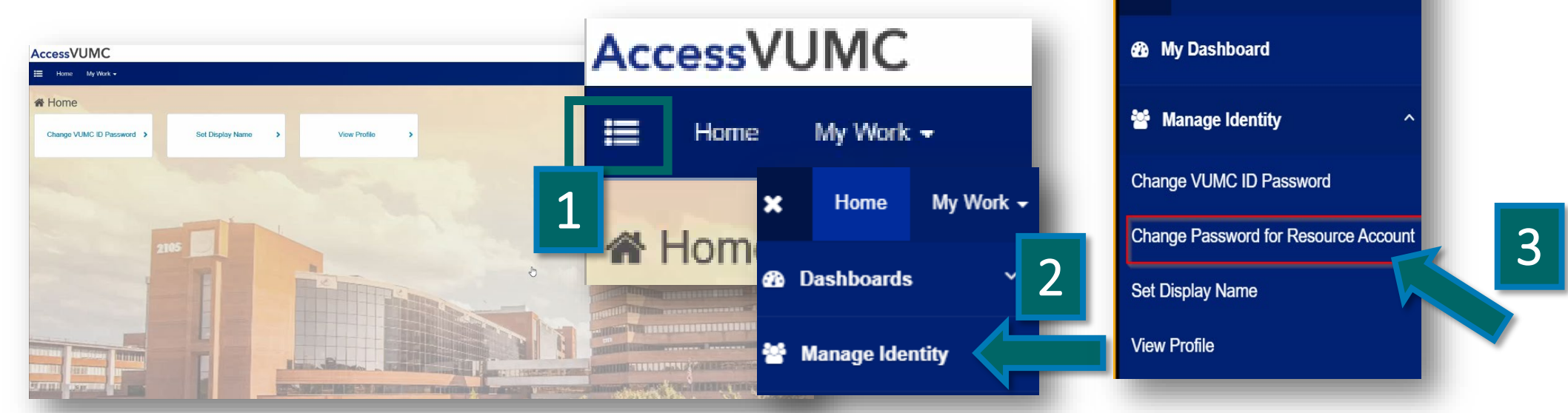

**AccessVUMC** 

Home

My Work -

- Enter the current password for the Owner of the Resource Account. This will be your personal VUMC ID password.
- Click Next.

| Ve need to confirm your authority to modify this account. Please enter your VUMC ID password in order to proceed. Password for Resource account Cancel | /erify Current Password                                                                                              |      |
|----------------------------------------------------------------------------------------------------|----------------------------------------------------------------------------------------------------|------|
| Password for Resource account                                                                                                    | We need to confirm your authority to modify this account.<br>Please enter your VUMC ID password in order to proceed. |      |
| Cancel                                                                                                    | 'assword for Resource account                                                                                        |      |
|                                                                                                    | Cancel                                                                                                    | Next |
|                                                                                                    |                                                                                                    |      |

Click Accept once you have read the VUMC Acceptable Use Policy regarding your computer privileges and responsibilities.

VANDERBILT WUNIVERSITY MEDICAL CENTER

Information Technology

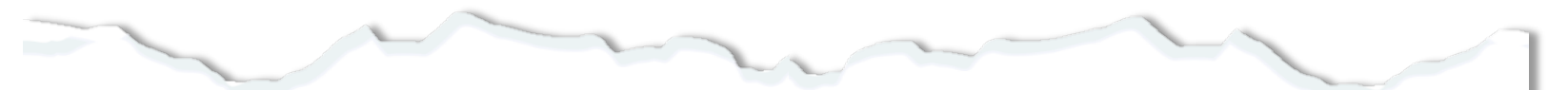

#### E. Publication or Distribution of Unauthorized Recordings, Photos, Images, Text or Video

With the availability of low cost cameras, smart phones, and consumer electronics, it is possible for someone to acquire voice, video images, still images, multimedia, or text in non-public situations without the knowledge or consent of all parties. VUMC network computing assets must not be used by anyone in the organization to publish or distribute this type of material without the expressed consent of all involved parties.

#### F. Right to Copy and Inspect for Legal, Regulatory, and VUMC Purposes

VUMC is committed to protecting the privacy of faculty, students, staff, patients, and other users of its IT resources, and their electronic communications. However, because VUMC operates subject to compliance with various federal and state laws and regulations and must be able to enforce its own policies, VUMC must occasionally inspect, preserve and produce records to fulfill legal obligations and to carry out internal investigations. VUMC reserves the right to obtain, copy, and convey to outside persons any records or electronic transactions completed using VUMC information systems in the event it is required by law or institutional policy to do so. VUMC may also in its reasonable discretion, when circumstances require, obtain and review any records relevant to an internal investigation concerning compliance with VUMC rules or policies applicable to faculty, staff, or to all others granted use of VUMC's information technology resources. Users therefore should not expect that records created, stored or communicated with VUMC information technology or in the conduct of VUMC's business will necessarily be private. VUMC reserves its right to any work product generated in the conduct of its business.

#### G. Locally Specific Policies

Individual units within VUMC may create additional policies for information resources under their control. These policies may include additional detail, guidelines and further restrictions but must be consistent with principles stated in this policy document. Individual units adopting more specific policies are responsible for establishing, publicizing and enforcing such policies, as well as any rules governing the authorized and appropriate use of equipment for which those units are responsible.

### IV. Disclosures

- A.All members of the VUMC Workforce Members are given notice of this policy by virtue of its publication and are subject to it on the same basis. Ignorance of this policy does not relieve any user of his or her responsibilities under the policy. All Workforce Members are expected to familiarize themselves with the contents of this policy and act in conformance with these principles regarding any use of VUMC's IT resources.
- B.Due to the rapid nature of change in both information technologies and their applications, VUMC may amend this policy whenever deemed necessary or appropriate. Users are encouraged to periodically review this policy in order to understand their rights and responsibilities under it.

I Decline

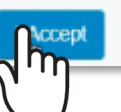

- Now you can set a new password for your Resource Account.
- Follow the requirements to the right when creating your password.
- Enter and Confirm the new password for your Resource Account.
- Click Submit.

| Enter your new password below, following the listed requirement<br>clicking 'Cancel'. | ts. Clicking 'Submit' will change your password to the new value. You may exit at any time by |
|---------------------------------------------------------------------------------------|-----------------------------------------------------------------------------------------------|
| Identity Info                                                                         |                                                                                               |
| Account Name                                                                          | Full Name                                                                                     |
| Account Name here                                                                     | Full Account Name here                                                                        |
| Account Type                                                                          | Email                                                                                         |
| Account Type here                                                                     | Account Email Address here                                                                    |
| Password New Password for Resource Account Name *                                     |                                                                                               |
| ENTER                                                                                 |                                                                                               |
| Confirm new password *                                                                |                                                                                               |
| CONFIRM                                                                               |                                                                                               |
|                                                                                       |                                                                                               |

### **VUMC** Password Requirements

- 1. You cannot reuse your last 10 passwords.
- 2. Passwords MUST CONTAIN:
  - At least eight (8) characters
  - Characters from at least three (3) character sets:

Lowercase Letters: abcdefghijklmnopqrstuvwxyz Uppercase Letters: ABCDEFGHIJKLMNOPQRSTUVWXYZ Numbers: 0123456789 Special Characters: ~!@#\$%^&\*()\_+-=;./[]<>,?{}

### 3. Passwords CANNOT CONTAIN:

- More than 16 characters
- Three (3) consecutive characters from the VUMC ID
- Primary email
- Last name
- Display name
- VUMC ID in reverse
- 4. Your password will be checked against commonly used terms.

VANDERBILT VUNIVERSITY MEDICAL CENTER Information Technology

- You will receive a confirmation screen that the password for your Resource Account has been changed.
- As the Owner of the Resource Account, you will also receive a confirmation email.
- Click OK.

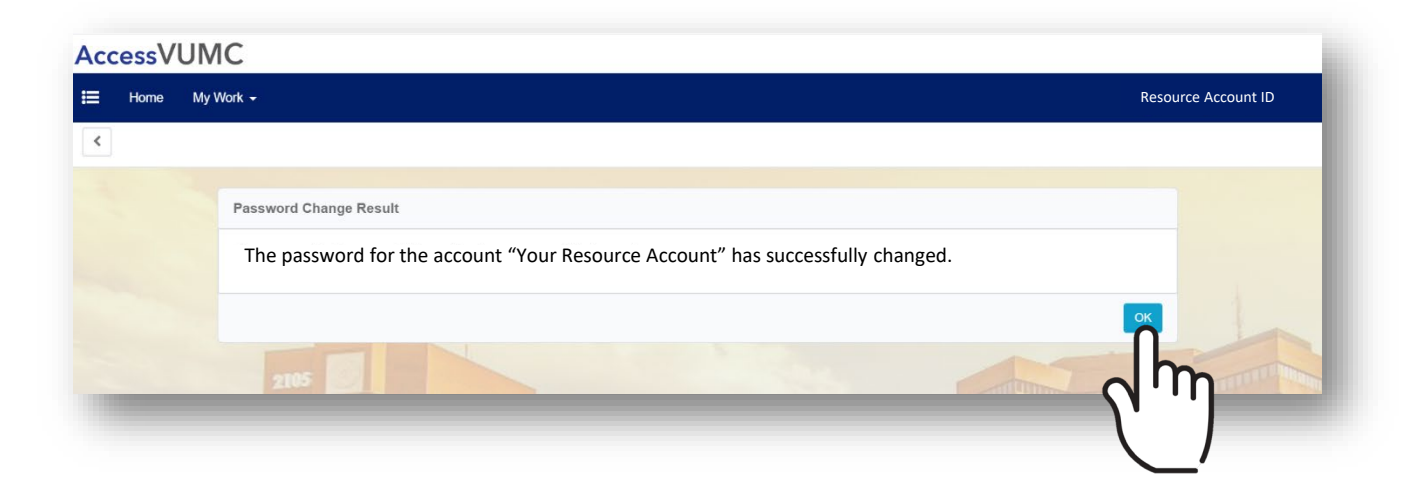